No.excel: (45)PCクラブ 2025.03.19

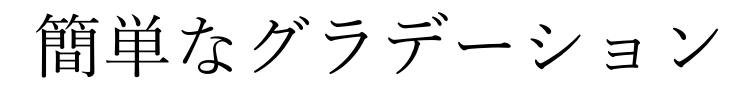

## 文字の場合

文字を選択 → 「ホーム」タブの「フォント」グループ」の「右下の 斜め矢印」をクリック

フォントのダイアログボックスが表示される

- ① 下部の「文字の効果」をクリック → ②「文字の効果の設定」のダイアログボックスが表示さ れる ③「文字の塗りつぶし」の「塗りつぶし(グラデーション)」にチェックを入れる
- ④グラデーションの分岐点のスライダーの左右移動によってグラデーションを調整

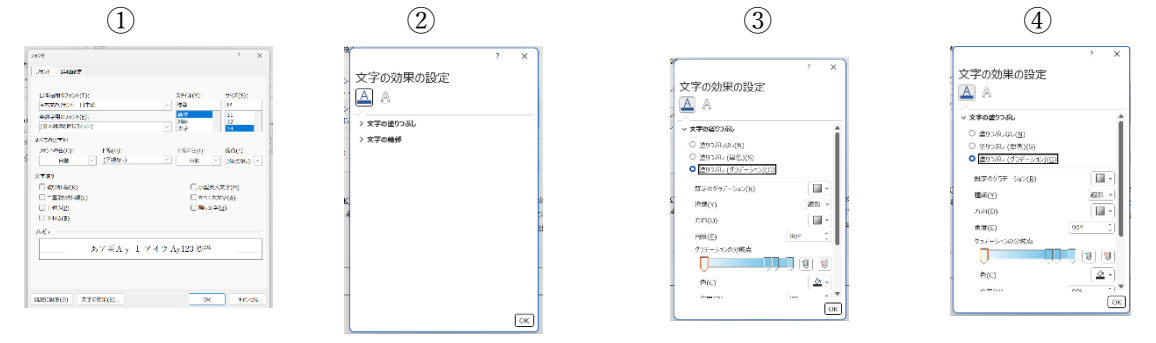

## 兵庫地区

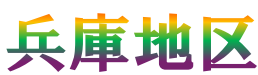

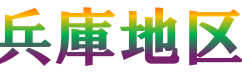

## 図形の場合

「図形」を右クリック → ダイアログボックスが表示される → 「図形の書式設定」をクリック 以下は、「文字の場合と同じ」

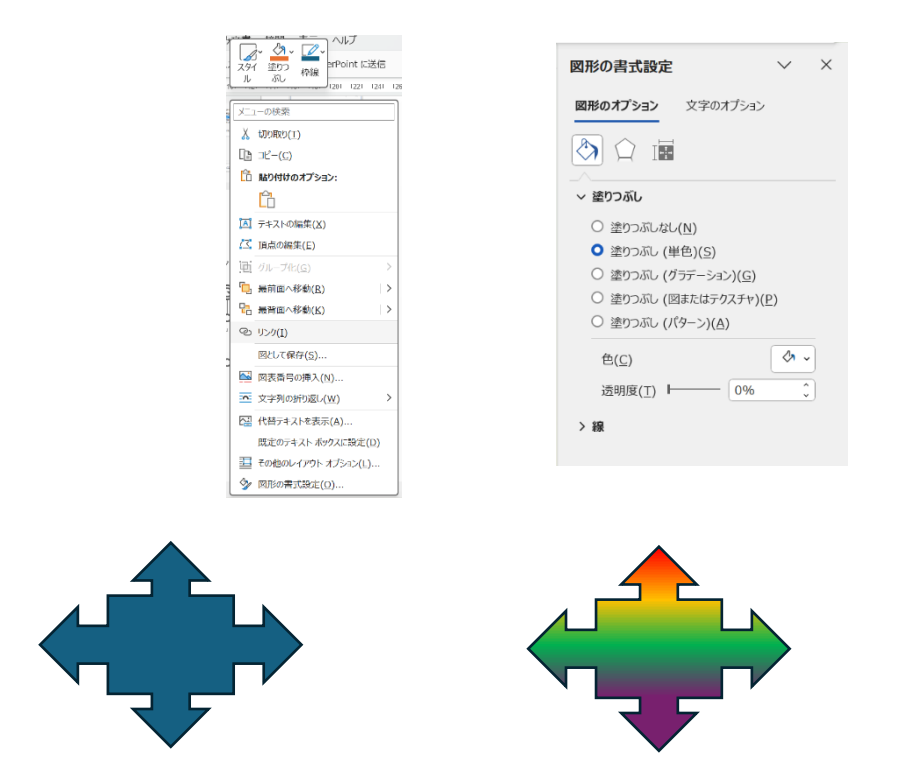

ファイル <u>ホーム</u> 非人 振向 デザイン レイアクト 参考資料 着い込み文書 校開 衣示 へんプ 
A
A
A
A
A
A
A
A
A
A
A
A
A
A
A
A
A
A
A
A
A
A
A
A
A
A
A
A
A
A
A
A
A
A
A
A
A
A
A
A
A
A
A
A
A
A
A
A
A
A
A
A
A
A
A
A
A
A
A
A
A
A
A
A
A
A
A
A
A
A
A
A
A
A
A
A
A
A
A
A
A
A
A
A
A
A
A
A
A
A
A
A
A
A
A
A
A
A
A
A
A
A
A
A
A
A
A
A
A
A
A
A
A
A
A
A
A
A
A
A
A
A
A
A
A
A
A
A
A
A
A
A
A
A
A
A</ - 人、 段階 洋友会← メネド本なスタイル学生のほか、取り消し続、上付き文字、4パで大文字などのます。 と読、上付き文字、4パで大文字などの決定がある。